## 4 - EXCEL SCHOOL SUPPLIES EXPENSES

- 1. Go to Page Layout Page Setup Header / Footer Custom Header
  - a. Left Section Type in your name & Grade Right Section click on the date (OK)
- 2. Cell A1 High light to C1 and Merge & Center Penny's School Supply Expenses
- 3. Cell A3 Type in the name of information listed in Column A
- 4. Cell B3 Place the amounts starting in Column B
- 5. Place the cursor in cell B13 and hit the AutoSum (upper right corner)
- 6. Fill the cell in Yellow CELL B13
- Formatting Cells: Place the cursor in cell B3 Highlight to B15
- 8. Click the right mouse button and choose Format cells Accounting
- Chart: Highlight Cell A3 Cell B12 Go to Insert Columns 3D
- 10.Place the cursor On the numbers and right Axis & click and choose Format Axis
- 11. Change major unit from auto to **Fixed 3**
- 12.Slide the chart to the left and below the A15 and make it imbedded.
- 13.Go to Page Layout Page Setup Sheet Click on Gridlines and Row and column headings
- 14. Save to your folder then printout and turn in for a grade.

| - 21 | A                                              | В        | С | D | E | F | G |
|------|------------------------------------------------|----------|---|---|---|---|---|
| 1    | Penny's School Supply Expenses                 |          |   |   |   |   |   |
| 2    |                                                |          |   |   |   |   |   |
| 3    | Backpack                                       | \$ 10.50 |   |   |   |   |   |
| 4    | Folders                                        | \$ 2.95  |   |   |   |   |   |
| 5    | Pencils                                        | \$ 9.98  |   |   |   |   |   |
| 6    | Erasers                                        | \$ 1.99  |   |   |   |   |   |
| 7    | Sharpener                                      | \$ 3.29  |   |   |   |   |   |
| 8    | Scissors                                       | \$ 4.50  |   |   |   |   |   |
| 9    | Glue                                           | \$ 2.75  |   |   |   |   |   |
| 10   | Ruler                                          | \$ 0.88  |   |   |   |   |   |
| 11   | Laptop Rent                                    | \$ 25.00 |   |   |   |   |   |
| 12   | Lunch Box                                      | \$ 8.50  |   |   |   |   |   |
| 13   | Total Expenses                                 | \$ 70.34 |   |   |   |   |   |
| 14   |                                                |          |   |   |   |   |   |
| 15   | \$27.00                                        |          |   |   |   |   |   |
| 16   |                                                |          |   |   |   |   |   |
| 17   | \$21.00                                        |          |   |   |   |   |   |
| 18   | \$18.00                                        |          |   |   |   |   |   |
| 19   | \$15.00                                        |          |   |   |   |   |   |
| 20   | \$12.00                                        |          |   |   |   |   |   |
| 21   | \$9.00 Series1                                 |          |   |   |   |   |   |
| 22   | \$6.00                                         |          |   |   |   |   |   |
| 23   |                                                |          |   |   |   |   |   |
| 24   |                                                |          |   |   |   |   |   |
| 25   | to the service of the the                      |          |   |   |   |   |   |
| 26   | adde toge been the when the cost on the de the |          |   |   |   |   |   |
| 27   | 8. Sun Byn hin                                 |          |   |   |   |   |   |
| 28   |                                                |          |   |   |   |   |   |